# PALEOSCAN<sup>TM</sup> Gløbal Seismic Interpretation Platform

NODE LOCKED LICENSE Installation Procedure

1-16-526

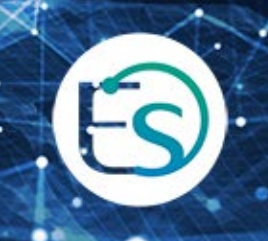

# **Table of Contents**

| A. | Request an Evaluation License                                 | 3 |
|----|---------------------------------------------------------------|---|
| В. | Retrieving the Host ID and the Host Name of the local machine | 3 |
| 1. | From PaleoScan™                                               | 3 |
| 2. | From Windows®                                                 | 4 |
| C. | Activation                                                    | 5 |
| 1. | Select the local license from PaleoScan™                      | 5 |
| 2. | Start PaleoScan™                                              | 6 |
| a) | If local server value is set to No                            | 7 |
| b) | If local server value is set to Yes                           | 7 |
| D. | Common issues                                                 | 8 |
| 1. | The local license server does not start                       | 8 |
| a) | Define a custom port                                          | 8 |
| b) | Another server is running                                     | 8 |

## A. Request an Evaluation License

First, install PaleoScan<sup>™</sup> and launch the application to get the machine's Host ID and Host Name required by Eliis to generate a License.

Then, follow the <u>chapter B</u> to retrieve the information and send them to Eliis at <u>license@eliis.fr</u>

Note: these values can be directly sent to the Eliis team using the generated email (see <u>chapter B. 1</u>).

Once you receive the license file, please follow the instructions described in the <u>chapter</u> <u>C</u> to activate your license.

# B. Retrieving the Host ID and the Host Name of the local machine

The host ID of the machine as well as the Host Name have to be communicated to Eliis at <u>license@eliis.fr</u> to generate the license file.

Two solutions are available to get access to these values.

- 1. From PaleoScan<sup>™</sup>
  - Open PaleoScan<sup>™</sup>, the License Manager should appear. If the License Manager does not present itself, the user must force its opening from the PaleoScan<sup>™</sup> settings:
    - From the PaleoScan<sup>™</sup> Tools file menu, go to Settings and click on the License section. Finally, check the option to open the License Manager at startup:

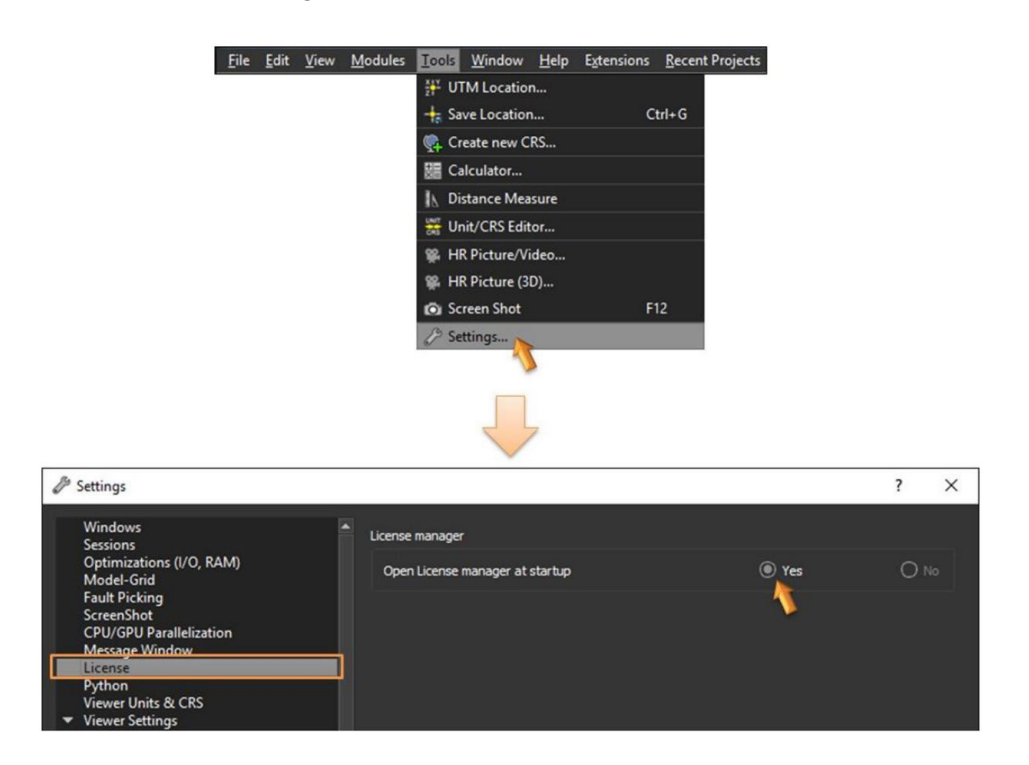

- Close PaleoScan<sup>™</sup> and restart the software: The License Manager should present itself.
- In the License Manager, click on the Request License button in order to get the machine's local Host ID and Host Name:

| C Licer  | nse Manager - Pa                                            | leoScan2024.1.1      | r45099                                               |                                      | ?             | ×        |
|----------|-------------------------------------------------------------|----------------------|------------------------------------------------------|--------------------------------------|---------------|----------|
| Manag    | e your licens                                               | se(s)                |                                                      |                                      |               |          |
| _        | Network                                                     | Local                | Dongle                                               |                                      |               |          |
| *        | File Path                                                   | Start Date           | End Date                                             | Maint. & Support                     | With local    | server   |
| No licen | Stop local license     Stop     Eliis license serv se found | server               | Se                                                   | rver information                     |               | Þ        |
| Don't    | show this dialog for r                                      | next startup         | Reque                                                | est License                          | Cancel        | OK       |
|          |                                                             |                      | Ļ                                                    | reques                               | t an evaluati | on licer |
| O Lo     | ocal license Reques                                         | t                    |                                                      |                                      | ?             | ×        |
|          | In orde                                                     | er to obtain a valid | l license file, please sen<br>computer at license@el | d to Eliis the following<br>iis.fr   | HostName an   | d HostId |
|          | numbe                                                       | f                    |                                                      | <ul> <li>Copy to clipboar</li> </ul> | d Send mail   |          |

#### 2. From Windows®

Both the Host Name and the Host ID can be retrieved using the program **Imhostid.exe** located inside the **licensing** folder in the PaleoScan<sup>™</sup> installation folder.

From a **Windows Command Prompt** (press *Windows*@+*R* and enter *cmd*):

(i) Go into the PaleoScan<sup>™</sup> installation folder. Copy and paste this path in the command window following this template:

#### cd "C:\Program Files\Eliis\PaleoScan\2024.1.1\licensing"

- (ii) In order to get the Host ID, enter: Imhostid.exe -ether
- (iii) In order to get the Host Name, enter: Imhostid.exe -hostname

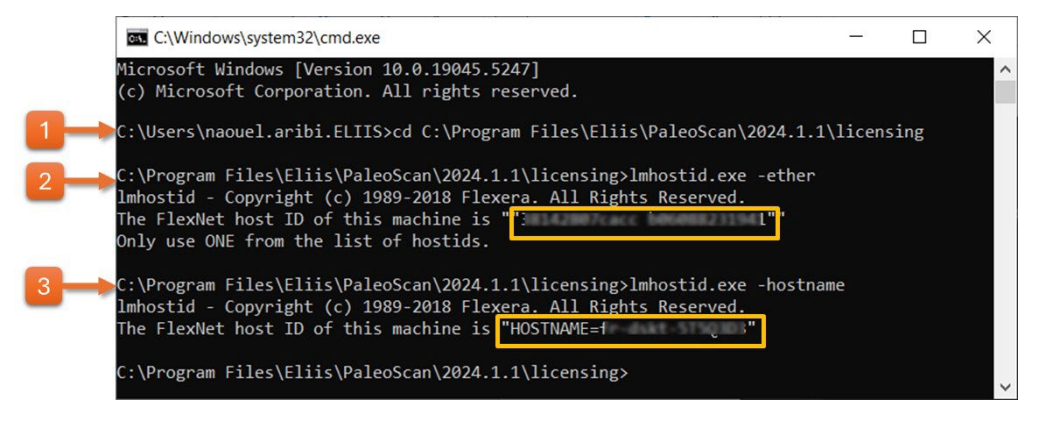

# C. Activation

At this stage, it is assumed that a valid license file has been received from the Eliis team.

- 1. Select the local license from PaleoScan™
  - Select the Local tab.
  - Select the local license file using the 🏧 icon called **Add new license**:

| C Licer  | nse Manager - Pal            | eoScan2024.1.1 | r45099   |                   | ? ×               |
|----------|------------------------------|----------------|----------|-------------------|-------------------|
| Manag    | e your licens                | e(s)           |          |                   |                   |
|          | Network                      | Local          | Dongle   |                   |                   |
| *        | File Path<br>Add new license | Start Date     | End Date | Maint. & Support  | With local server |
| 2        | 4                            |                |          | opust information | Þ                 |
|          | Stop local license           | Server         | 3        | Log               |                   |
|          | Eliis license serv           | er is down     |          |                   |                   |
|          | -                            |                |          |                   |                   |
| No licen | ise found                    |                |          |                   |                   |

• If the selected license is valid, a new row displaying the license details is inserted inside the license file list:

| C Licens | e Manager - Pa      | leoScan2024.1.1   | r45099              |                   | ? ×               |
|----------|---------------------|-------------------|---------------------|-------------------|-------------------|
| Manage   | e your licens       | se(s)             |                     |                   |                   |
|          | Network             | Local             | Dongle              |                   |                   |
| <b>₽</b> | File Path           | Start Date        | End Date            | Maint. & Support  | With local server |
|          | C:/Licenses/        |                   |                     |                   | Yes               |
| 2        |                     |                   |                     |                   |                   |
|          | 4                   |                   |                     |                   | •                 |
|          | Stop local license  | server            | S                   | erver information |                   |
|          | Stop                |                   |                     | Log               |                   |
|          | Eliis license serv  | ver is down       |                     |                   |                   |
| Start Pa | leoScan with lice   | nse: C:/Licenses, | /Full_2024-2025.lic |                   |                   |
| Don't sl | how this dialog for | next startup      | Requ                | lest License Ca   | oncel OK          |

• Once the license file is displayed in the license list, it must be selected by one click on it:

| Cicer        | nse Manager - Pal                                | leoScan2024.1.1                           | r45099                        |                   | ?         | ' ×       |
|--------------|--------------------------------------------------|-------------------------------------------|-------------------------------|-------------------|-----------|-----------|
| lanag        | je your licens                                   | se(s)                                     |                               |                   |           |           |
|              | Network                                          | Local                                     | Dongle                        |                   |           |           |
| 4            | File Path                                        | Start Date                                | End Date                      | Maint. & Support  | With loca | al server |
| <b>X</b>     | C:/Licenses/                                     |                                           |                               |                   |           |           |
| æ            |                                                  |                                           |                               |                   |           |           |
| æ            | Stop local license                               | server                                    | s                             | erver information |           | Þ         |
| 2            | Stop local license Stop                          | server                                    | s                             | erver information |           | 4         |
| æ            | Stop local license Stop Eliis license serv       | server                                    | s                             | erver information |           | Þ         |
| 2            | Stop local license     Stop Eliis license serv   | server<br>ver is down                     | S                             | erver information |           | Þ         |
| 2<br>Start P | Stop local license<br>Stop<br>Eliis license serv | server<br>er is down<br>nse: C:/Licenses, | S<br>[<br>/Full_2024-2025.lic | erver information |           | Þ         |

2. Start PaleoScan™

Depending on the local license type, a local server may have to be run. This information is displayed in the column named **with local server** from the license list table.

#### a) If local server value is set to No

• No local server is required: Click on the **OK** button to start the software using the selected license.

#### b) If local server value is set to Yes

• A local server is required: If no local server is running (message *No Eliis license* server is running on the local machine is shown), click on the **OK** button:

| anag        | je your licen                                                    | se(s)                   |                          |                   |                  |       |
|-------------|------------------------------------------------------------------|-------------------------|--------------------------|-------------------|------------------|-------|
| _           | Retwork                                                          |                         | Dongle                   |                   |                  |       |
| <b>+</b>    | File Path                                                        | Start Date              | End Date                 | Maint. & Suppor   | rt With local se | ervei |
| *           | C:/Licenses/                                                     |                         |                          |                   |                  |       |
| æ           |                                                                  |                         |                          |                   |                  | •     |
| 2           | Stop local license                                               | e server                | s                        | erver information |                  | •     |
| 2           | Stop local license<br>Stop                                       | e server                | s                        | erver information |                  | •     |
| 2<br>tart P | Stop local license<br>Stop local license<br>Ellis license server | e server<br>ver is down | S<br>/Full_2024-2025.lic | erver information |                  |       |

• The window will close and the software will start. But if it is opened again, the local server state message must have been updated to *Eliis license server is running*.

Note: : If the local server does not start, please read the <u>D. Common issues chapter</u>. The server log file may also help. Click on the **Log** button to open it:

| Licer   | nse Manager - Pa                                 | leoScan2024.1.1                            | r45099                   |                   | ?            | ×      |
|---------|--------------------------------------------------|--------------------------------------------|--------------------------|-------------------|--------------|--------|
| Manag   | ge your licens                                   | se(s)                                      |                          |                   |              |        |
|         | Retwork                                          |                                            | Dongle                   |                   |              |        |
| •       | File Path                                        | Start Date                                 | End Date                 | Maint. & Suppor   | t With local | server |
|         | C:/Licenses/                                     |                                            |                          |                   |              |        |
|         |                                                  |                                            |                          |                   |              |        |
|         | Stop local license                               | server                                     | S                        | erver information |              | Þ      |
|         | Stop local license     Stop                      | server                                     | s                        | erver information |              | 4      |
|         | Stop local license     Stop Ellis license serv   | server                                     | s                        | erver information |              | Þ      |
| Start P | Stop local license<br>Stop<br>Eliis license serv | server<br>ver is down<br>nse: C:/Licenses, | S<br>/Full_2024-2025.lic | erver information |              | •      |

Note: Activation may require administration rights.

## D. Common issues

1. The local license server does not start

#### a) Define a custom port

If there are other software based on Flexera software licensing system running on the machine, there may be some port conflicts. To avoid such issue, edit the license file and specify a custom (unused) port number (from 27000-27009):

SERVER alpha 50eeeeeeeee **27005** VENDOR eliis FEATURE [...]

#### b) Another server is running

There may be unexpected Imgrd.exe processes or eliis.exe running. Close PaleoScan<sup>™</sup>, kill all **Imgrd.exe** processes, and restart the local license server.

# Eliis

#### **Copyright Notice**

All rights reserved. No part of this document may be reproduced, stored in a retrieval system, or translated in any form or by any means, electronic or mechanical, including photocopying and recording, without the prior written permission of Eliis SAS, 3 Rue Jean Monnet, 34830 Clapiers, FRANCE.

### Disclaimer

The use of this product is governed by the PaleoScan<sup>™</sup> Software License Agreement. Eliis makes no warranty, expressed, implied, or statutory, with respect to the product described herein and disclaims without limitation any warranty of merchantability or fitness for a particular purpose. Eliis reserves the right to revise the information in this manual at any time without notice.

#### Contact

For any information request, you can contact us.

Web: www.eliis-geo.com

Europe - Montpellier Eliis SAS

contact@eliis.fr +33 (0) 4.67.41.31.16 +33 (0) 4 30 96 61 33 (support)

Malaysia – Kuala Lumpur Eliis Sdn Bhd North America - Houston Eliis Inc.

contactus@eliis.fr +1 832 304 9817

Brazil – Rio de Janeiro Eliis Ltda

contactmy@eliis.fr +60 3 4810 3821 contactbr@eliis.fr

Australia - Perth Eliis Pty Ltd

contactau@eliis.fr +61 434 352 642